# 마이크로컨트롤러 기능

### 제 3장 GPIO 입출력제어

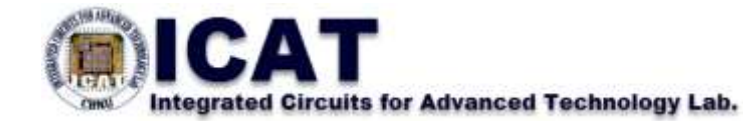

# GPIO 입출력제어

- 1. HBE-MUC-Multi II Elec 구동
- 2. 마이크로컨트롤러와 GPIO
- 3. AVR 마이크로컨트롤러의 입출력 포트
- 4. GPIO를 이용하여 LED 켜기
- 5. GPIO를 이용하여 푸쉬 버튼을 눌러 LED 켜기
- 6. GPIO를 이용하여 FND LED 켜기

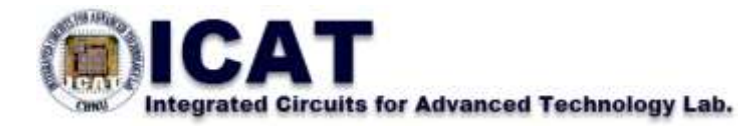

### **HBE-MUC-Multi II Elec**

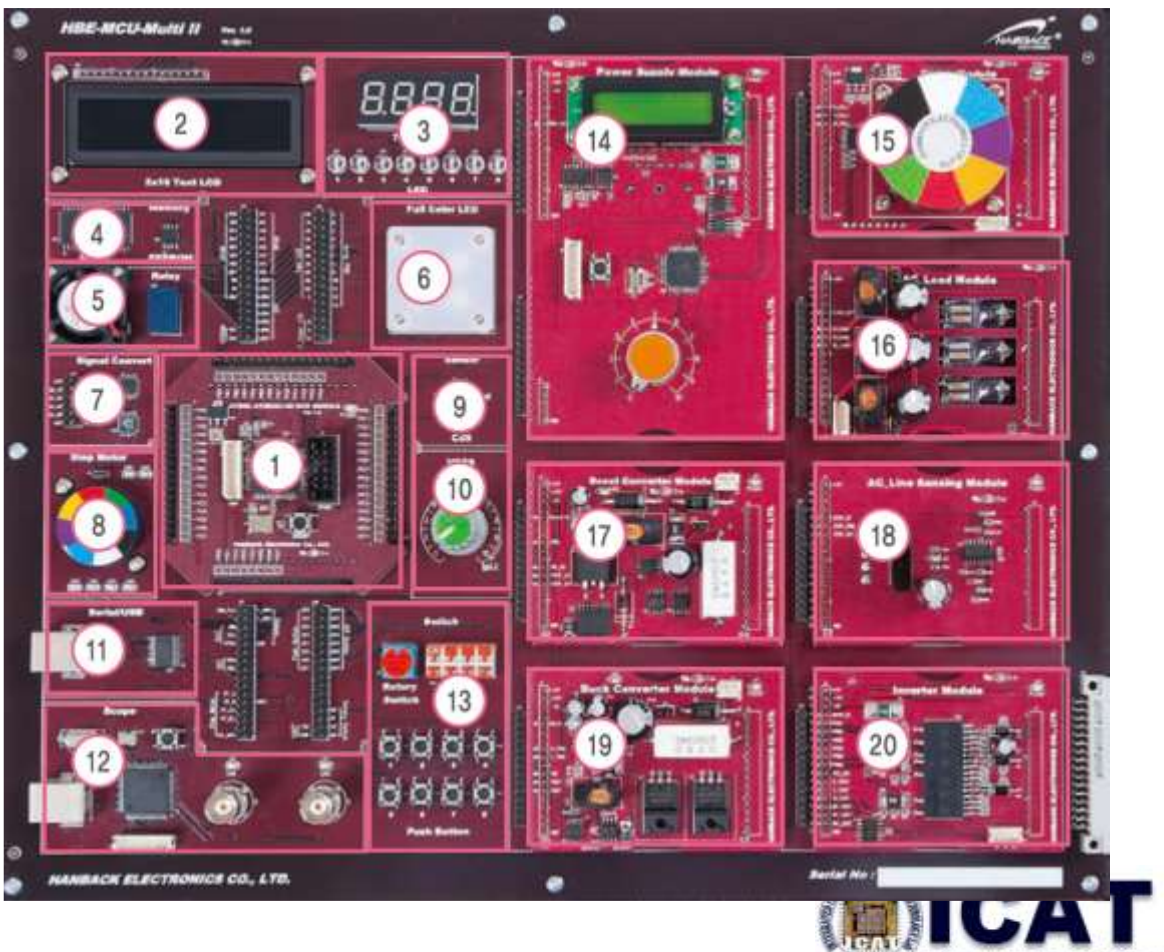

Integrated Circuits for Advanced Technology Lab.

### ❑HBE-MUC-Multi II Elec 장비의 모듈 구성

MCU Module

- ◆On-Board 디바이스
  - Text LCD, Array FND & LED, SRAM Flash, Mini Fan & Relay, Full Color LED, A/D & D/A Converter, Step Motor, 온/습도 센서, 조도 센서 & 가변저항, UART, 오실로스코프, 스위치 소자

♦Module 디바이스

• Power, BLDC 모터, AC Load, 부스트 컨버터, Line Sensing, 벅 컨버터, 인버터

◈케이블 수납함

• 제품에 사용되는 각종 케이블 수납

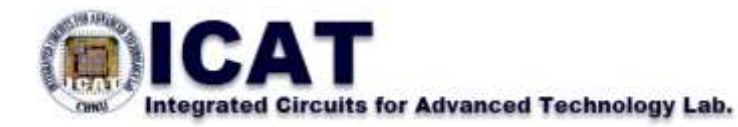

### ❑HBE-MUC-Multi II Elec 실습전 모습

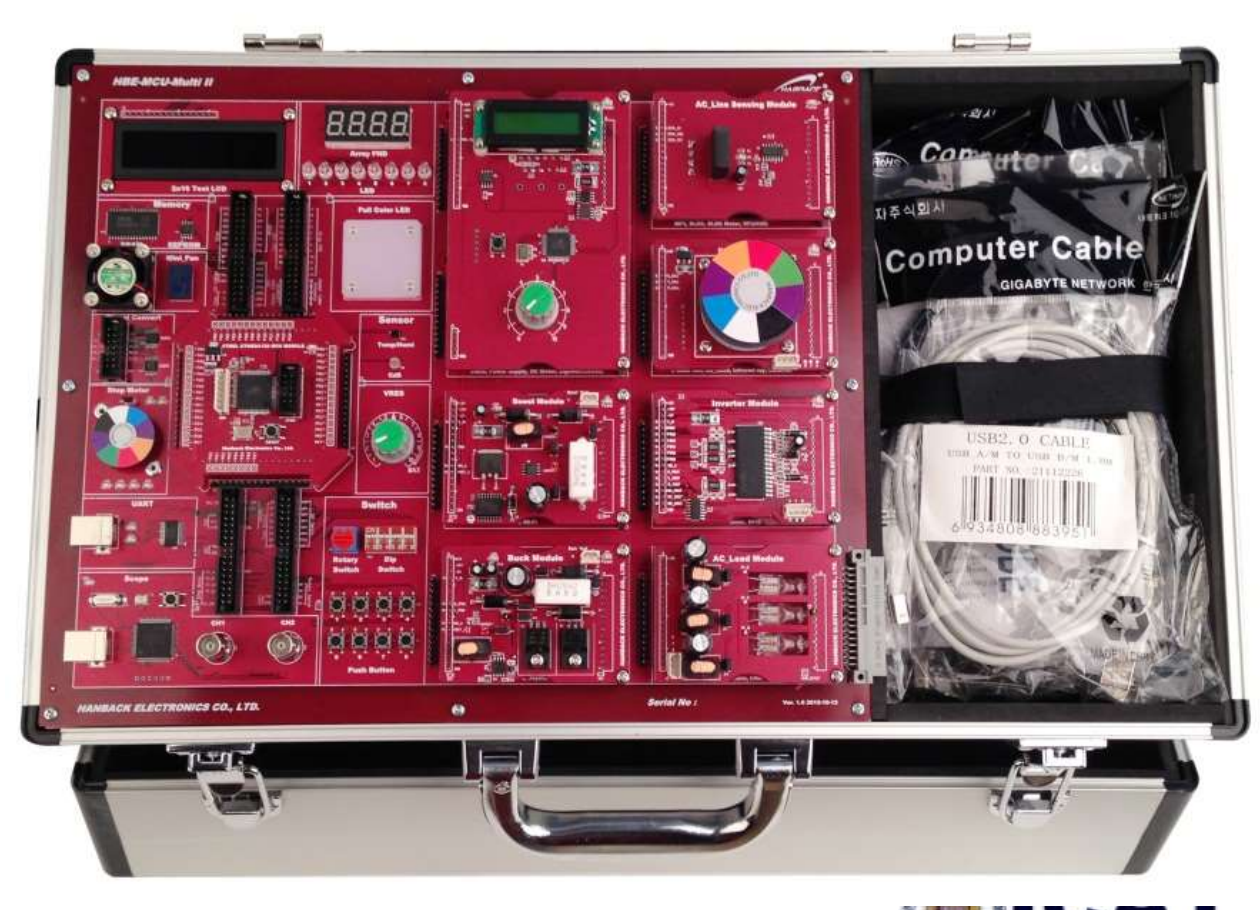

Integrated Circuits for Advanced Technology Lab.

### ❑HBE-MUC-Multi II Elec 전원케이블 연결

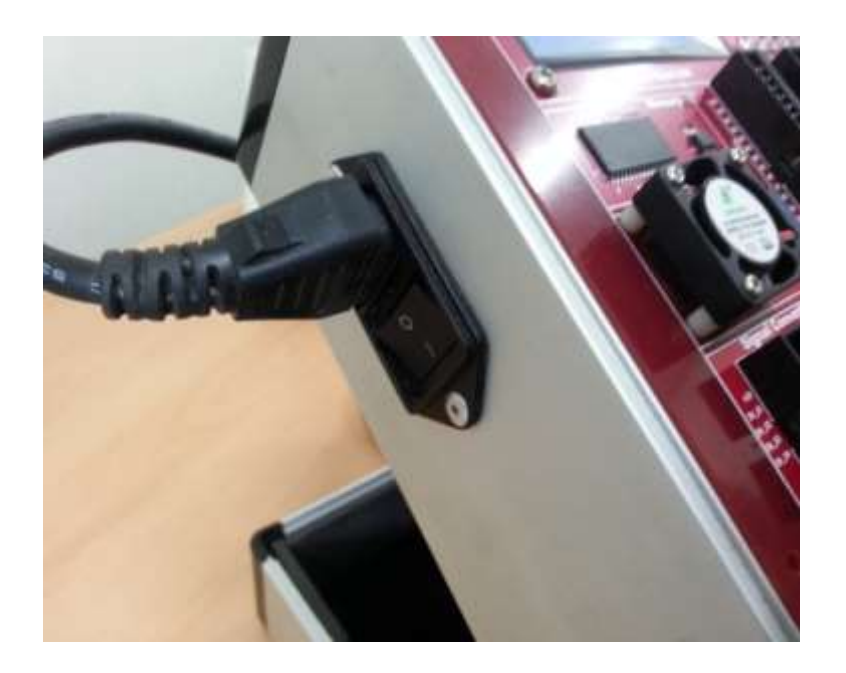

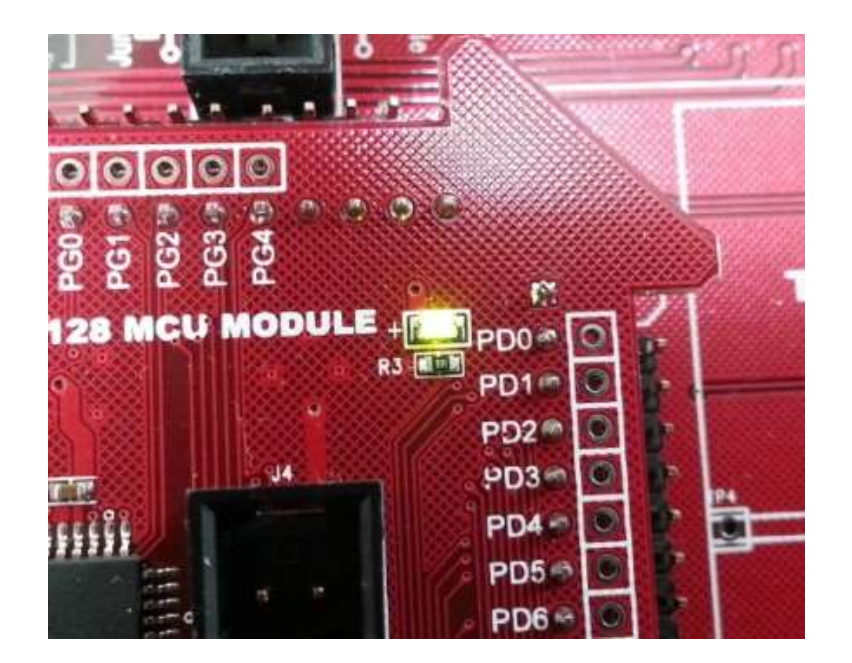

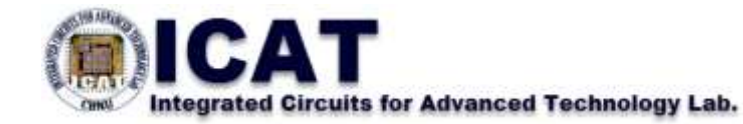

### □HBE-MUC-Multi II Elec과 AVR-ISP를 케이블로 연결

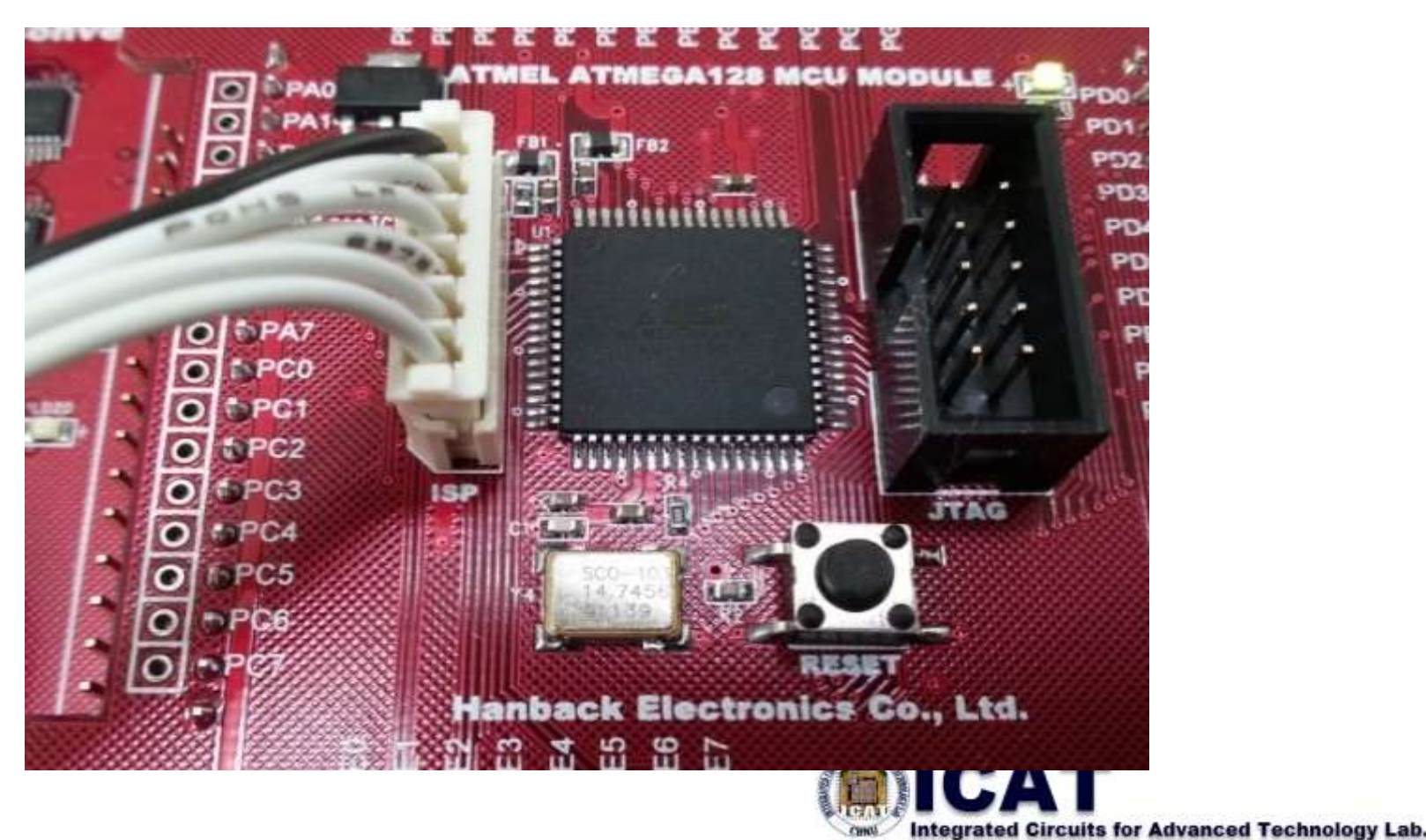

#### ❑AVR MCU 모듈 구성

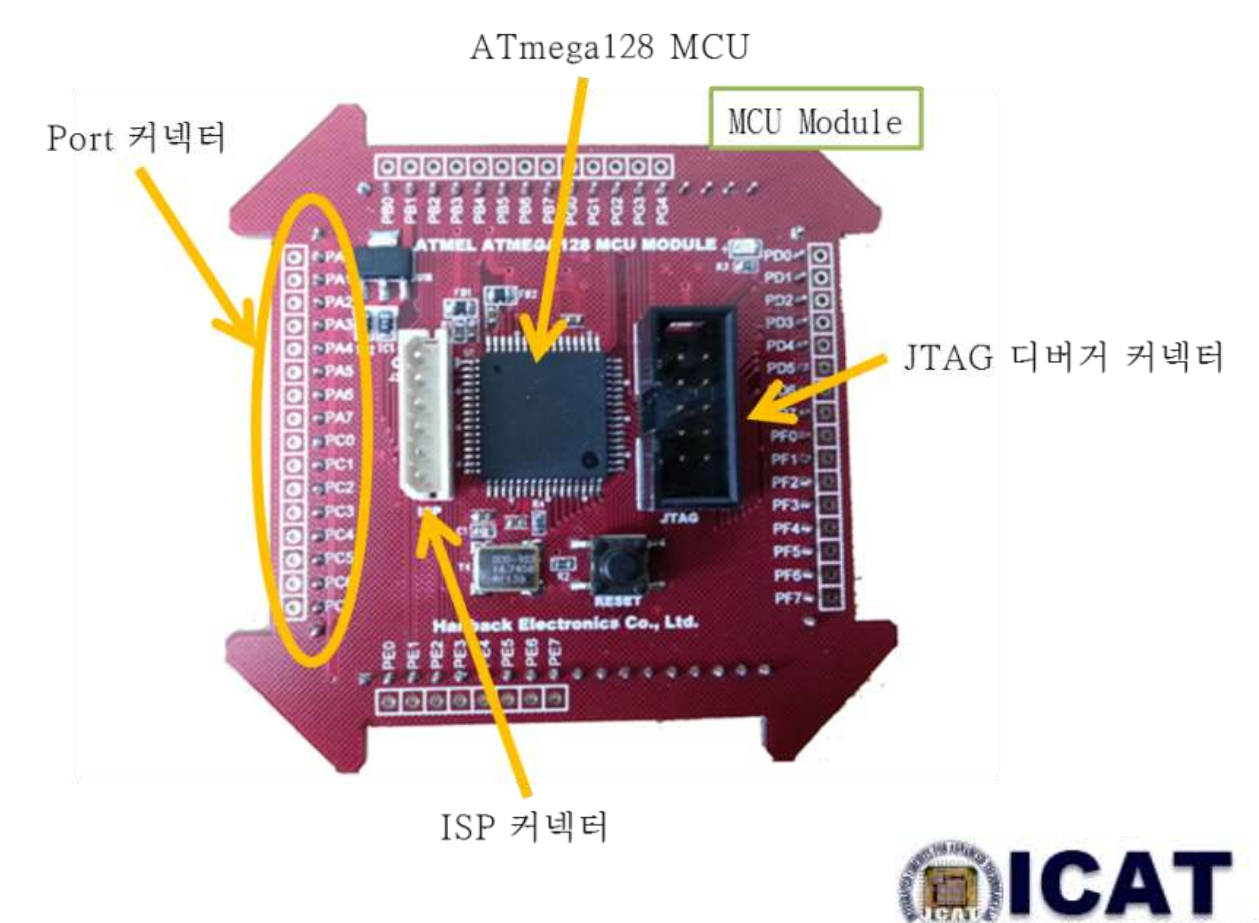

Integrated Circuits for Advanced Technology Lab.

### ❑HBE-MUC-Multi II Elec 신호선 연결

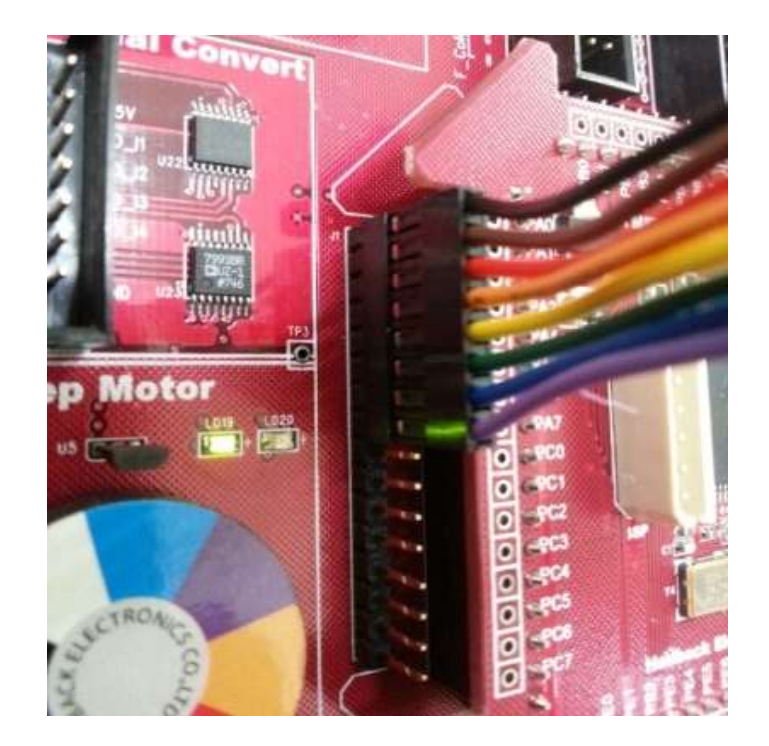

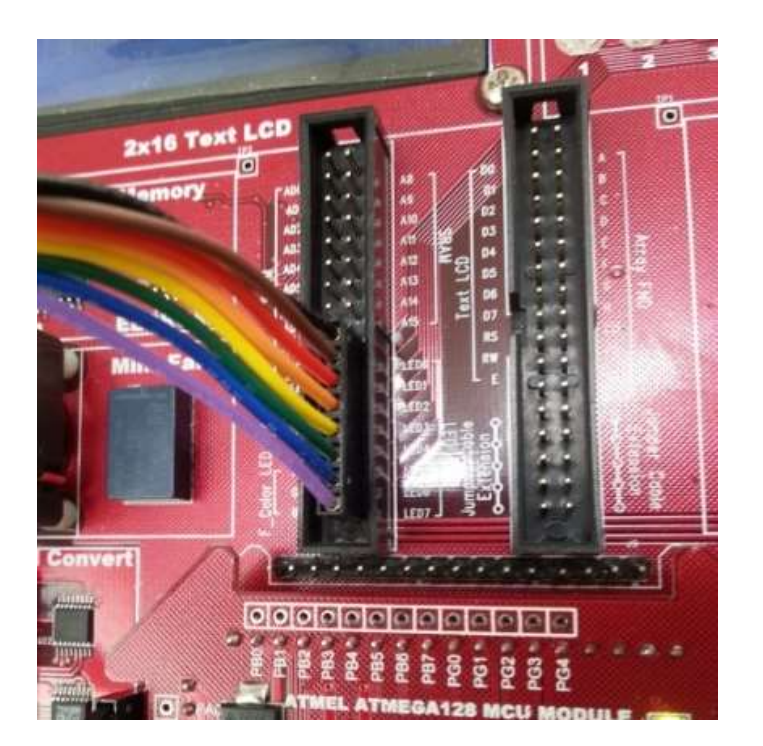

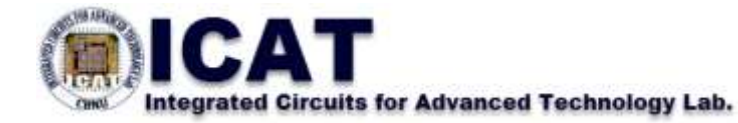

### ❑HBE-MUC-Multi II Elec 기능 모듈(LED 모듈) 구성

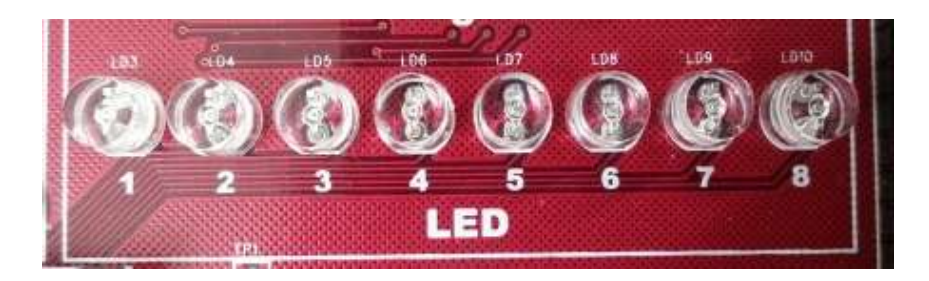

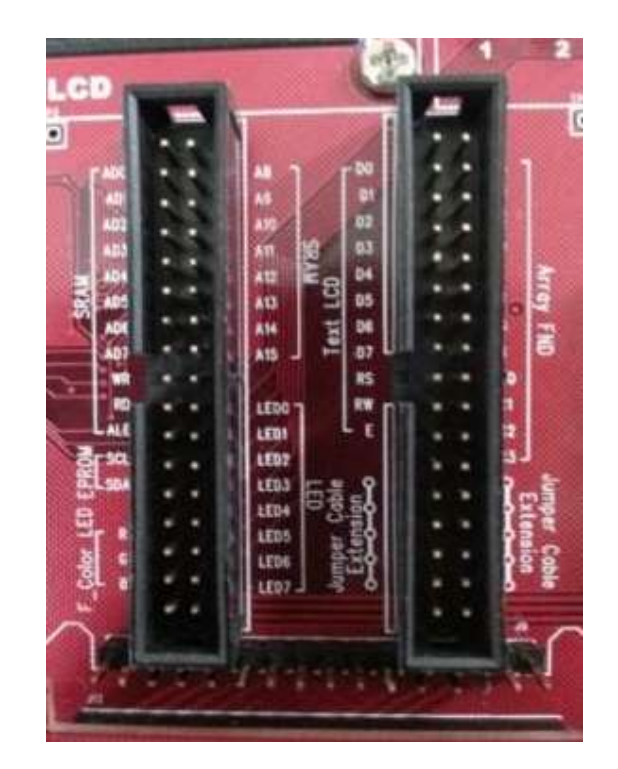

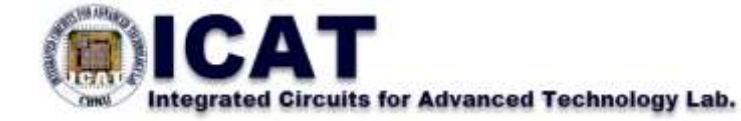

# 마이크로컨트롤러와 GPIO

#### □GPIO(General Purpose Input Output)

- ✤ 범용으로 사용되는 입출력 포트 : 설계자가 마음대로 변형하면서 제어할 수 있도록 제공해 주는 I/O(입출력) 포트
- ✤ 입력과 출력을 마음대로 선택할 수 있고, 0과 1의 출력 신호를 임 의로 만들어줄 수 있는 구조를 가짐
- ✤ 입력으로 사용할 때는 외부 인터럽트를 처리할 수 있도록 하는 경 우가 많음.
- ✤ 입출력 방향 전환용 레지스터와 출력용/입력용 데이터 레지스터등 이 필요
- ✤ 마이크로컨트롤러에서는 대부분의 핀들을 GPIO로 설정하는 경우 가 많음.

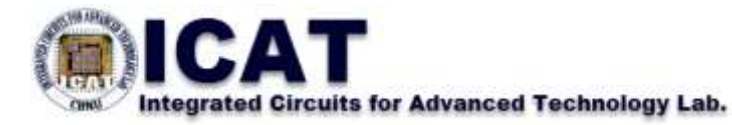

### ❑AVR 마이크로컨트롤러 입출력 포트

- ✤ 6개의 8비트 I/O포트와 1개의 5비트 I/O포트로 구성.
- ☆ 출력포트의 버퍼는 많은 유입전류와 유출전류를 사용(최대 40mA)할 수 있음.
- ◆ 모든 포트 핀은 개별적으로 내부 풀업 저항을 사용할 수 있음.
- ✤ 모든 I/O핀은 VCC와 GND사이에 다이오드를 접속하여 포트를 보호.
- ✤ Read-Modify-Write기능을 가지고 있어, 비트 단위의 포트 설정 이 가능.
- ◆ 각 포트에 대한 데이터 출력용 레지스터(PORTx)와 데이터 입 출력 방향 지정용 레지스터(Data Direction Register: DDRx), 그 리고 데이터 입력용 레지스터(PINx)를 보유.

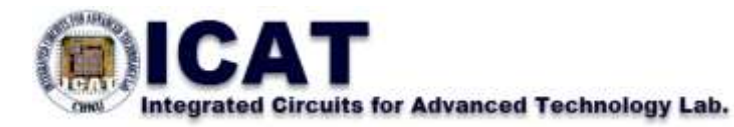

#### □입출력 포트 제어용 레지스터

- ◆ DDRx 레지스터
  - 입출력의 방향설정을 하기 위한 레지스터.
  - DDRA~DDRG레지스터의 해당 비트에 '1'을 쓰면 출력, '0'을 쓰면 입 력으로 설정.
- ✤ PORTx 레지스터
  - 데이터를 출력하기 위한 레지스터이다
  - 출력을 원하는 데이터 값을 PORTx 레지스터에 넣어주면 된다
- ◆ PINx 레지스터
  - 데이터 입력용 레지스터이다
  - PINx 레지스터에 해당하는 값을 읽으면 해당 핀의 값이 읽어진다.
- ✤ SFIOR 레지스터
  - Special Function IO Register.
  - AVR 입출력 포트의 특수 기능을 제어하기 위한 레지스터
  - SFIOR의 비트2(PUD: Pull-Up Disable)를 '1'로 세트하면 풀업 저항을 비활성화시킨다

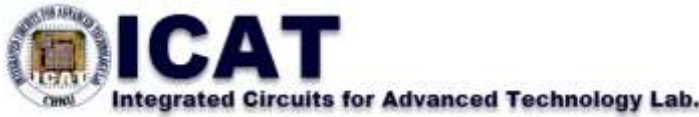

❑ATMega128A의 범용 입출력 포트 : A 포트(PA7~PA0 : 핀44-51)

- ✤ 내부 풀업 저항이 있는 8비트 양방향 입출력 단자
- ✤ 외부메모리를 둘 경우에는 주소버스(A7-A0)와 데이터버스(D7-D0)로 사용

| 포트 핀 | 부가기능                                  |
|------|---------------------------------------|
| PA7  | AD7(외부 메모리 인터페이스 주소와 데이터 비트7)         |
| PA6  | AD6(외부 메모리 인터페이스 주소와 데이터 비트6)         |
| PA5  | AD5(외부 메모리 인터페이스 주소와 데이터 비트5)         |
| PA4  | AD4(외부 메모리 인터페이스 주소와 데이터 비트4)         |
| PA3  | AD3(외부 메모리 인터페이스 주소와 데이터 비트3)         |
| PA2  | AD2(외부 메모리 인터페이스 주소와 데이트 비트2)         |
| PA1  | AD1(외부 메모리 인터페이스 주소와 데이터 비트1)         |
| PA0  | AD0(외부 메모리 인터페이스 주소와 데이터 비트 <u>0)</u> |
|      | TICAT                                 |

❑ATMega128A의 범용 입출력 포트 : B 포트(PB7~PB0 : 핀10-17)

✤ 내부 풀업 저항이 있는 8비트 양방향 입출력 단자

◆ 타이머/카운터나 SPI용 단자 혹은 PWM 단자로도 사용

| 포트 핀 | 부가기능                                                                            |
|------|---------------------------------------------------------------------------------|
| PB7  | OC2/OC1C(출력비교 또는 타이머/카운터2의 PWM출력, 또는<br>출력비교와 타이머/ <mark>카운터</mark> 1의 PWM출력 C) |
| PB6  | OC1B(출력비교 또는 타이머/카운터1의 PWM출력 B)                                                 |
| PB5  | OC1A(출력비교 또는 타이머/카운터1의 PWM출력 A)                                                 |
| PB4  | OC0(출력비교 또는 타이머/카운터0의 PWM출력)                                                    |
| PB3  | MISO(SPI 버스 마스터 입력/종속 출력)                                                       |
| PB2  | MOSI(SPI 버스 마스터 출력/종속 입력)                                                       |
| PB1  | SCK(SPI 버스 직렬 클럭)                                                               |
| PB0  | /SS(SPI 종속 선택 입력)                                                               |

ntegrated Circuits for Advanced Technology Lab.

□ATMega128A의 범용 입출력 포트 : C 포트(PC7~PC0 : 핀35-42)

✤ 내부 풀업 저항이 있는 8비트 양방향 입출력 단자

◆ 외부메모리를 둘 경우에는 주소버스(A15-A8)로 사용

| 포트 핀 | 부가기능                      |
|------|---------------------------|
| PC7  | AD7(외부 메모리 인터페이스 주소 비트15) |
| PC6  | AD6(외부 메모리 인터페이스 주소 비트14) |
| PC5  | AD5(외부 메모리 인터페이스 주소 비트13) |
| PC4  | AD4(외부 메모리 인터페이스 주소 비트12) |
| PC3  | AD3(외부 메모리 인터페이스 주소 비트11) |
| PC2  | AD2(외부 메모리 인터페이스 주소 비트10) |
| PC1  | AD1(외부 메모리 인터페이스 주소 비트 9) |
| PC0  | AD0(외부 메모리 인터페이스 주소 비트8)  |

#### ❑ATMega128A의 범용 입출력 포트 : D 포트(PD7~PD0 : 핀25-32)

✤ 내부 풀업 저항이 있는 8비트 양방향 입출력 단자

◆ 타이머용 단자 혹은 외부인터럽트용 단자로도 사용.

| 포트 핀 | 부가기능                                   |
|------|----------------------------------------|
| PD7  | T2(타이머/카운터2 클럭 입력)                     |
| PD6  | T1(타이머/카운터1 클럭 입력)                     |
| PD5  | XCK1(USART1 외부 클럭 입/출력)                |
| PD4  | IC1(타이머/카운터1 입력 캡쳐 트리거)                |
| PD3  | INT3/TXD1(외부 인터럽트3 입력 또는 USART1 전송 핀)  |
| PD2  | INT2/RXD1(외부 인터럽트2 입력 또는 USART1 수신 핀)  |
| PD1  | INTI/SDA(외부 인터럽트1 입력 또는 TWI 직렬 데이터)    |
| PD0  | INTO/SCL(외부 인터럽트0 입력 또는 TWI 질렬 클럭) 👝 🛖 |
|      |                                        |

#### □ATMega128A의 범용 입출력 포트 : E 포트(PE7~PE0 : 핀2-9)

✤ 내부 풀업 저항이 있는 8비트 양방향 입출력 단자

◆ 타이머용 단자, 외부인터럽트, 아날로그 비교기, USART용 단자로도 사용.

| 포트핀 | 부가기능                                                    |
|-----|---------------------------------------------------------|
| PE7 | INT7/IC3(외부 인터럽트 7 입력 또는 타이머/카운터3 입력 캡쳐<br>트리거)         |
| PE6 | INT6/T3(외부 인터럽트 6 입력 또는 타이머/카운터3 클럭입력)                  |
| PE5 | INT5/OC3C(외부 인터럽트 5 입력 또는 타이머/카운터3의 출력<br>캡쳐와 PWM 출력 C) |
| PE4 | INT4/OC3B(외부 인터럽트 4 입력 또는 타이머/카운터3의 출력<br>캡쳐와 PWM 출력 B) |
| PE3 | AIN1/OC3A(아날로그 비교 반대입력 또는 타이머/카운터3의 출력<br>비교와 PWM 출력A)  |
| PE2 | AINO/XCKO(아날로그 비교 입력 또는 USARTO 외부 클럭 입/출력)              |
| PE1 | PDO/TXD0(프로그램 데이터 출력 또는 UART0 전송 핀)                     |
| PE0 | PDI/RXD0(프로그램 데이터 입력 또는 UAR 이 유산 A)                     |

#### ❑ATMega128A의 범용 입출력 포트 : F 포트(PF7~PF0 : 핀54-61)

✤ 내부 풀업 저항이 있는 8비트 양방향 입출력 단자

✤ AD변환기 혹은 JTAG 인터페이스용 단자로도 사용.

| 포트핀 | 부가기능                                           |
|-----|------------------------------------------------|
| PF7 | ADC7/TDI(ADC 입력 채널 7 또는 JTAG Test Data Input)  |
| PF6 | ADC6/TDO(ADC 입력 채널 6 또는 JTAG Test Data Output) |
| PF5 | ADC5/TMS(ADC 입력 채널 5 또는 JTAG Test Mode Select) |
| PF4 | ADC4/TCK(ADC 입력 채널 4 또는 JTAG Test Clock)       |
| PF3 | ADC3 (ADC 입력 채널 3)                             |
| PF2 | ADC2 (ADC 입력 채널 2)                             |
| PF1 | ADC1 (ADC 입력 채널 1)                             |
| PF0 | ADC0 (ADC 입력 채널 0)                             |

Integrated Circuits for Advanced Technology Lab.

- ❑ATMega128A의 범용 입출력 포트 : G 포트(PG4~PG0 : 핀19, 18, 43, 34, 33)
  - ◆ 내부 풀업 저항이 있는 8비트 양방향 입출력 단자
  - ✤ 외부 메모리 접속을 위한 스트로브 신호용, RTC(Real Time Counter) 타이머용 발진기 단자로도 사용.

| 포트 핀 | 부가기능                              |
|------|-----------------------------------|
| PG4  | TOSC1(타이머/카운터0의 카운터로 동작할 때 클럭 입력) |
| PG3  | TOSC2(타이머/카운터0의 32KHz 클럭 접속 입력)   |
| PG2  | ALE(외부메모리에 주소 래치 인에이블)            |
| PG1  | RD(외부메모리에 스트로브 읽기)                |
| PG0  | WR(외부메모리에 스트로브 쓰기)                |

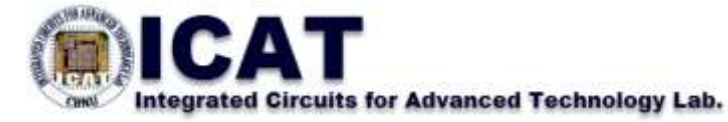

### □실습 개요

- ✤ ATmega128A 마이크로컨트롤러의 GPIO를 이용하여 LED를 켜 는 가장 단순한 실습
- ✤ 입출력 포트를 출력으로 설정하고, 그 포트를 이용하여 LED에 신호를 보내 점등
- ◆ 프로그램이 시작하면 1초 마다 LED 에 불이 점등.

### □실습 목표

- ✤ GPIO 입출력 포트의 방향 제어 및 출력 제어 방법 습득
- ◆ LED 동작 원리 습득
- ◆ 프로그램에서 시간지연 방법 습득

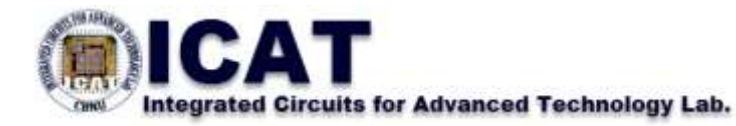

#### ❑LED 구조

- ✤ LED(Light-emitting diode) : 빛을 발산하는 반도체 소자(발광 다이오드)
- ◆ 순방향에 전류를 흘리는 것에 따라 전자와 정공이 재결합하여 발광
- ◆ 다리가 긴 부분이 양극 (Anode), 짧은 부분이 음극 (Cathode)

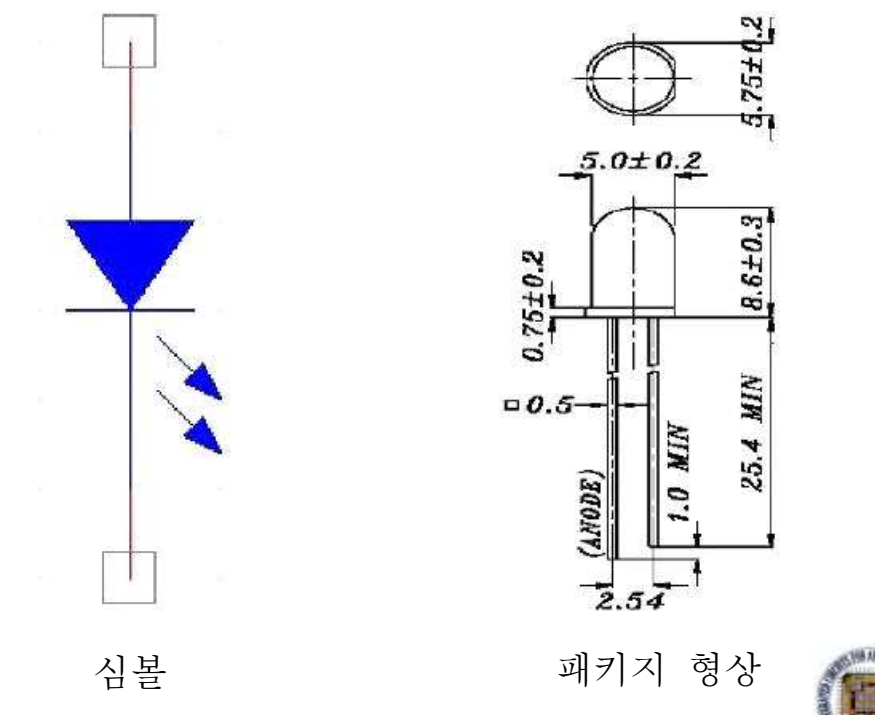

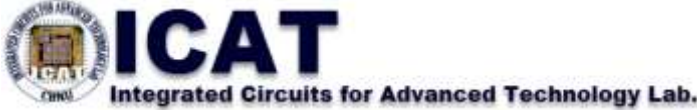

#### □LED 구동방법

- ✤ 정적 구동방식 : 각각의 LED를 독립해서 구동
- ◆ 동적 구동방식 : 여러 개의 LED를 매트릭스 구조로 엮어서 함께 구동

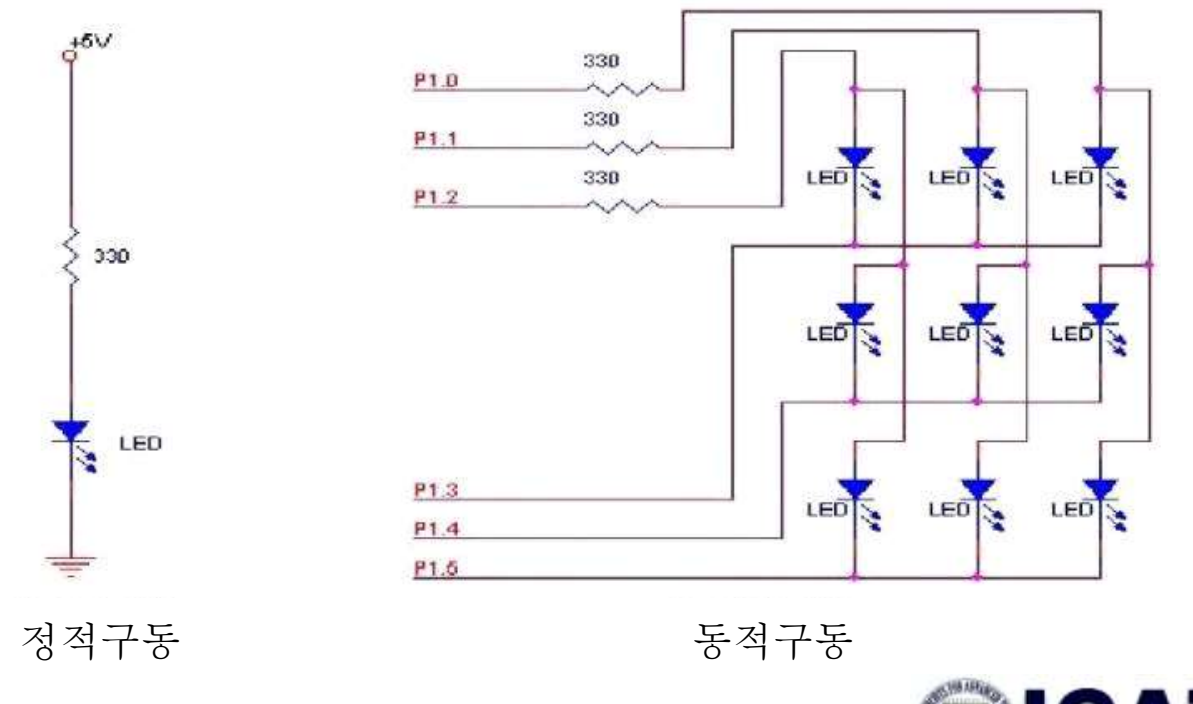

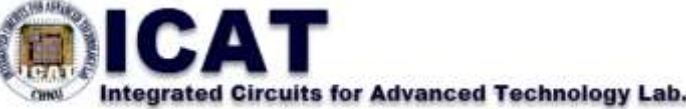

# ↓ 나용 모듈 ◆ MCU 모듈, LED 모듈

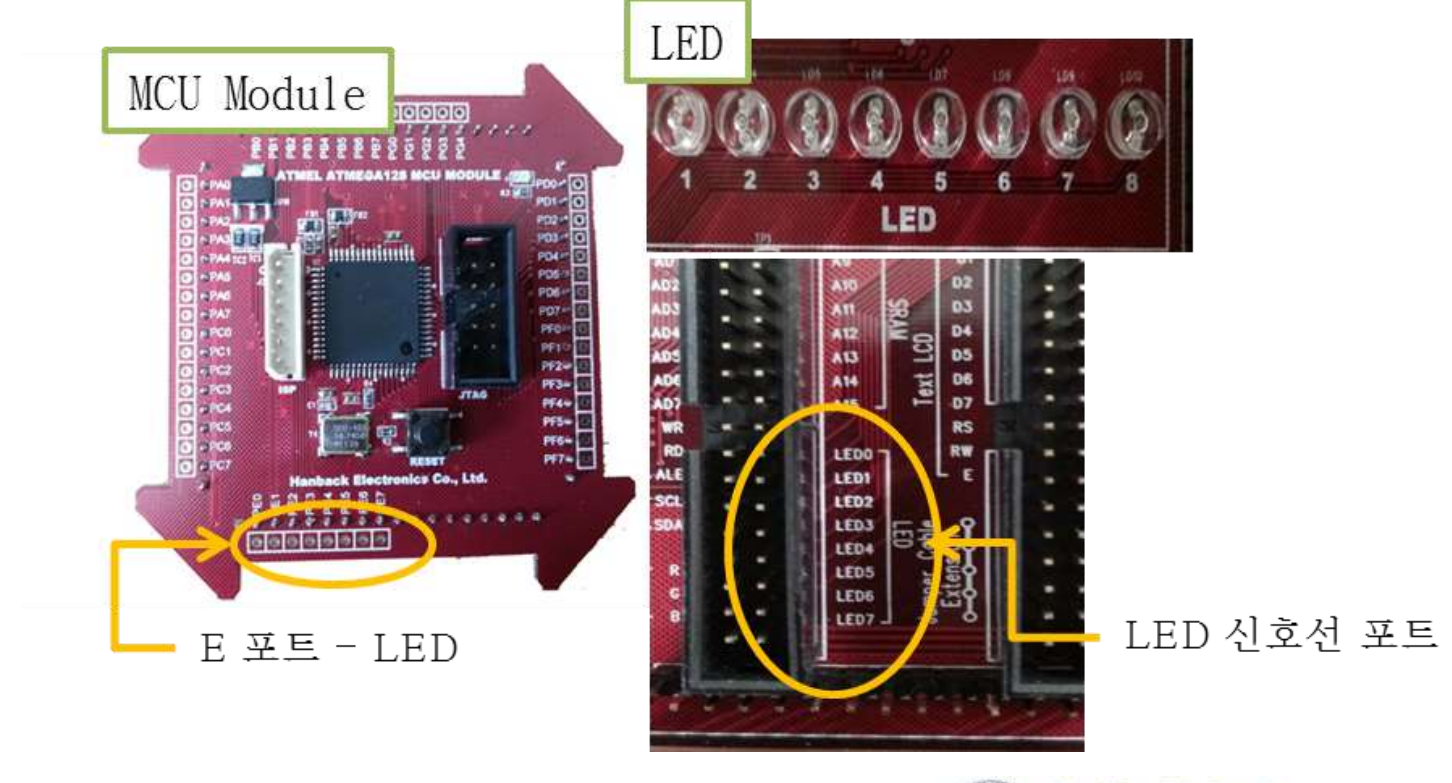

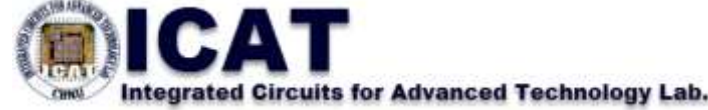

#### □사용 모듈의 회로 ◆ MCU 모듈

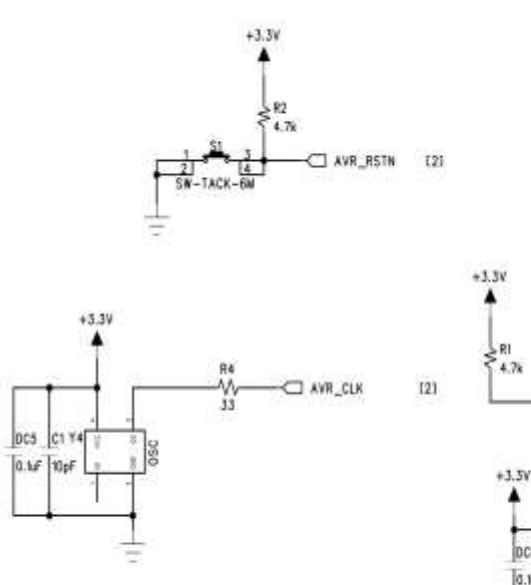

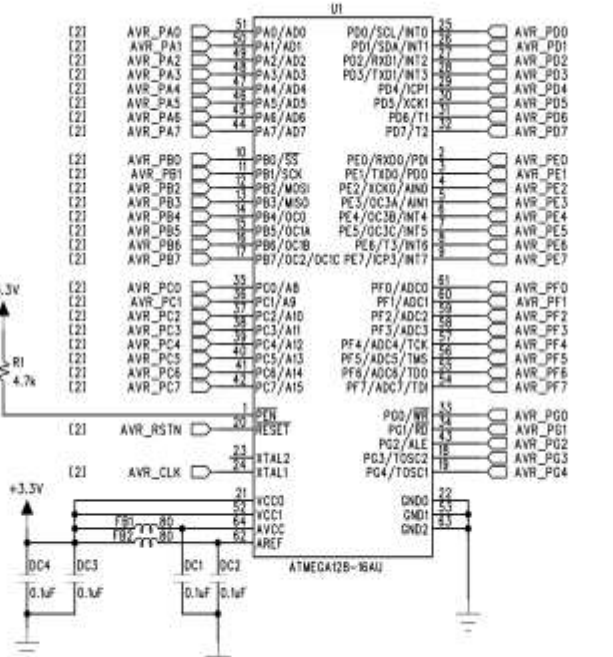

-

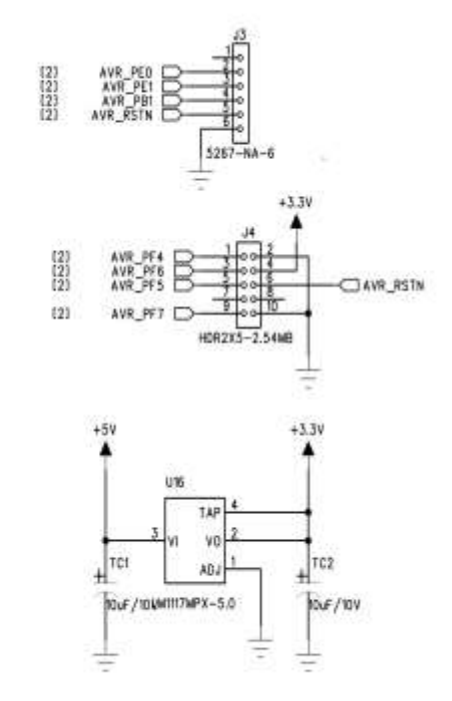

[2] [2] [2] [2] [2] [2] [2] [2] [2]

(2) (2) (2) (2) (2) (2) (2) (2)

[2] [2] [2] [2] [2]

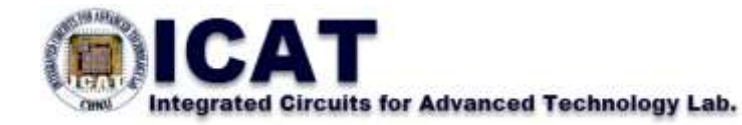

## □사용 모듈의 회로

✤ LED 모듈

LED

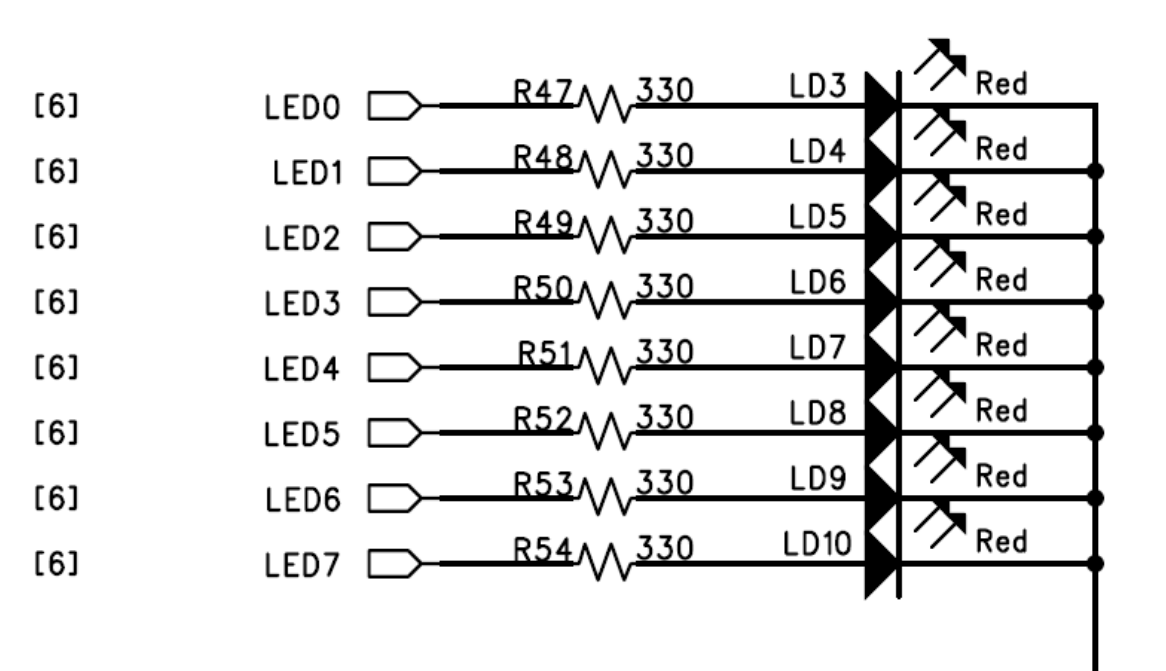

ICAT

#### □모듈 결선 방법

✤ MCU 모듈 포트 E의 PE0~PE7을 LED 모듈의 LED0~LED7핀에 연결

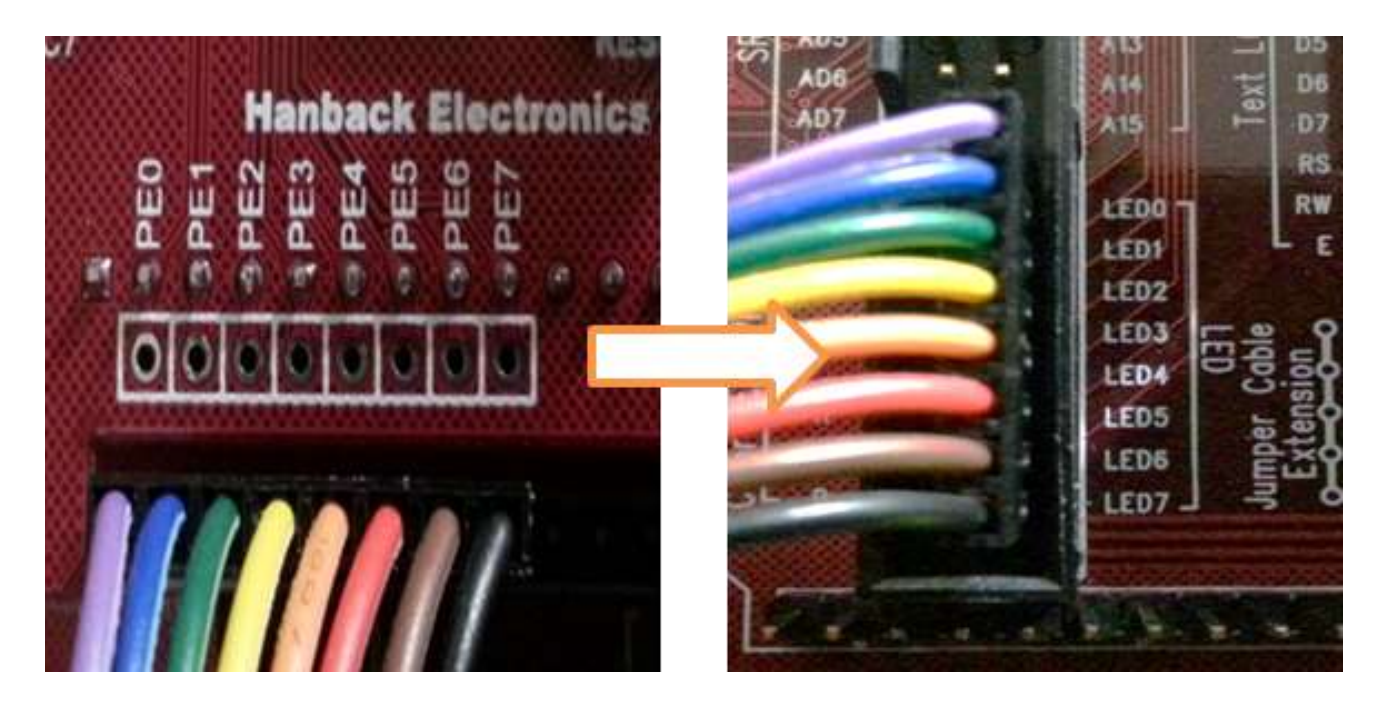

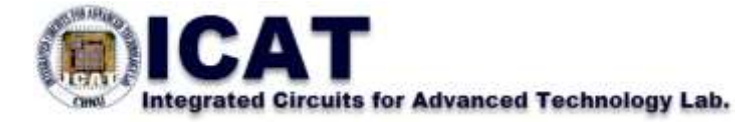

#### □구동 프로그램 : 사전 지식

- ✤ LED를 점등하기 위해서는 LED 신호에'1'을 인가해야 함.
  즉, MCU E포트에서'1'을 출력하도록 해야 함.
- ✤ MCU E 포트에'1'을 출력하려면
  - 입출력 포트 E의 GPIO 방향을 출력으로 만들어야 함.
  - 입출력 포트를 출력으로 선언하려면 DDRx 레지스터(여기서는 E 포트를 사용하므로 DDRE 레지스터)에'1'을 적어 주어야 함.
  - PORTx 레지스터(여기서는 PORTE 레지스터)에'1'을 적어주어야 함.

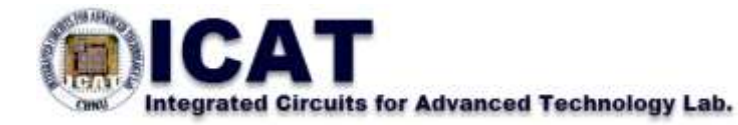

#### ❑AVR 시스템 헤더 파일

| 헤더 파일명                     | 설명                               |
|----------------------------|----------------------------------|
| <avr interrupt.h=""></avr> | ATmega128A의 인터럽트에 관련된 내용을 정의     |
| <avr signal.h=""></avr>    | ATmega128A에서 발생되는 신호에 관련된 내용을 정의 |
| <avr pgmspace.h=""></avr>  | ATmega128A의 프로그램 공간에 관련된 내용을 정의  |
| <avr eeprom.h=""></avr>    | ATmega128A의 EEPROM에 관련된 내용을 정의   |
| <avr wdt.h=""></avr>       | ATmega128A의 워치독 타이머에 관련된 내용을 정의  |

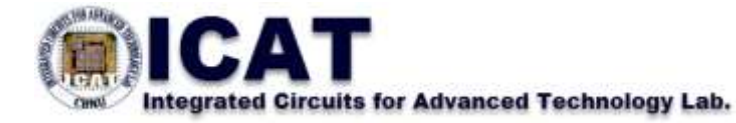

#### □마이크로컨트롤러 구동시 시간지연 방법

- ♦ 반복문에 의한 시간 지연
  - for-loop나 while-loop를 사용하여 시간을 지연.

```
void delay(unsigned char i){
while(i--); }
혹은
void delay(unsigned char i){
int k;
for(k=0;k<=i;k++);
}
void main(void){
delay(0x0100);
}
```

- 매우 부정확한 방법임(MCU상태, 클럭속도에 따라 달라짐)
- 그러나 가장 손쉬운 방법.

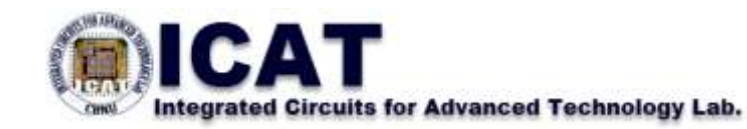

#### □마이크로컨트롤러 구동시 시간지연 방법

- ♦ 시스템 제공함수를 이용하는 시간 지연
  - 시스템에서 소프트웨어적으로 제공하는 라이브러리 함수를 이용하여 시간지연을 하는 방법.
  - AVR 개발환경에서 제공하는 시간지연용 함수들은 delay.h라는 헤더 화일에 정의되어 있음.
  - \_delay\_ms(unsigned int i), \_delay\_us(unsigned int i)
  - 비교적 정확한 시간지연을 얻을 수 있음.
  - 인터럽트 등에 의해 지연 발생이 가능함.
- ◆ 하드웨어에 의한 시간 지연
  - 마이크로컨트롤러에서 하드웨어로 제공하는 내부 타이머/카운터를 사용하는 방법.
  - 가장 정확한 방법.

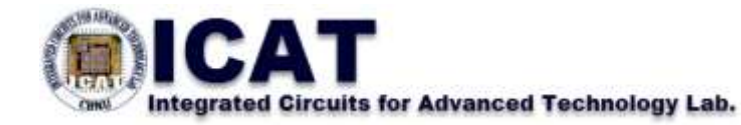

#### □실행 결과

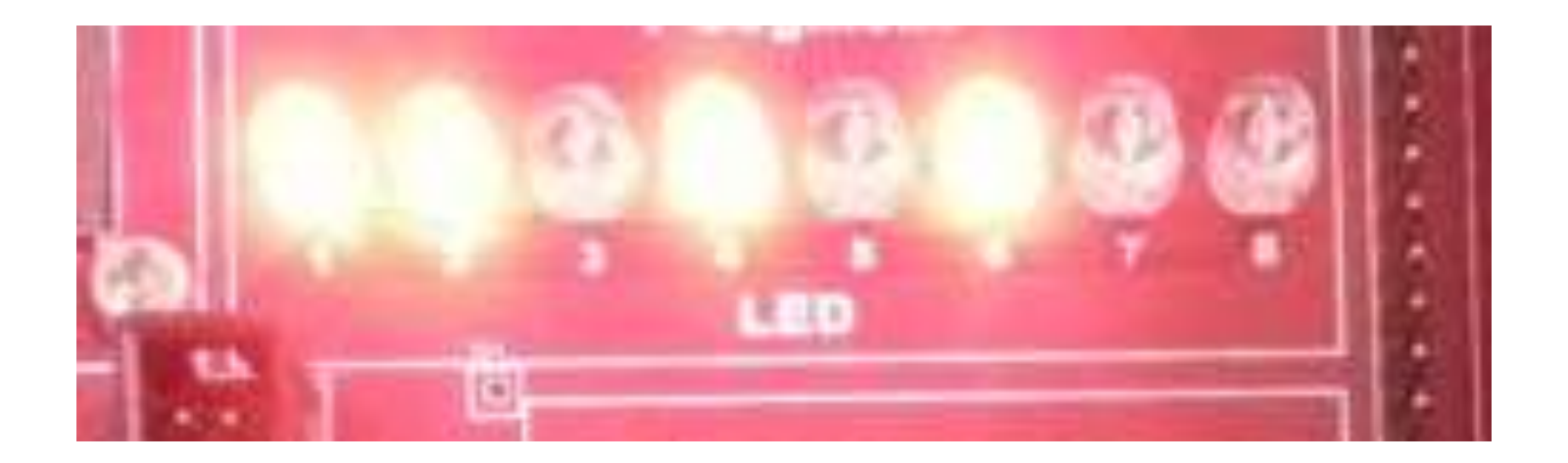

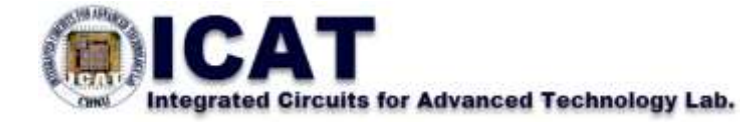

#### □구동 프로그램 :소스 분석

✤ led.c

| <pre>#include<avr io.h=""> #include<util delay.h=""></util></avr></pre> |                                                                                                    |
|-------------------------------------------------------------------------|----------------------------------------------------------------------------------------------------|
| int main(){                                                             |                                                                                                    |
| unsigned char LED_Dat                                                   | a = 0x00;                                                                                                    |
| DDRE = 0xFF;                                                            | //포트 E를(0~7비트까지 모두) 출력 포트로 사용                                                                                                    |
| while(1){<br>PORTE = LED_Data;<br>LED_Data++;<br>_delay_ms(1000);       | //포트E를 LED_Data로 두고, LED_Data를 하나씩 늘인다.<br>//ms단위의 딜레이함수                                                                                                    |
| }<br>return 0;<br>}                                                     |                                                                                                    |
|                                                                         | <pre>#include<avr io.h=""> #include<util delay.h=""> int main(){   unsigned char LED_Dat   DDRE = 0xFF;   while(1){   PORTE = LED_Data;   LED_Data++;   _delay_ms(1000);   }   return 0;   }</util></avr></pre> |

### □실습 개요

- ✤ 단순 출력이 아니고, GPIO 포트를 통해 신호를 입력하여 그 신 호에 따라 LED의 불을 켜는 실습
- ✤ 스위치 모듈의 스위치를 누르면 해당되는 LED 모듈의 LED가 점등되도록 함.
- ✤ 입출력 포트를 스위치쪽은 입력으로 LED쪽은 출력으로 설정하 도록 함.

### □실습 목표

- ✤ GPIO 입출력 포트의 방향 제어 및 입력 제어 방법 습득
- ◆ 스위치 동작원리 습득

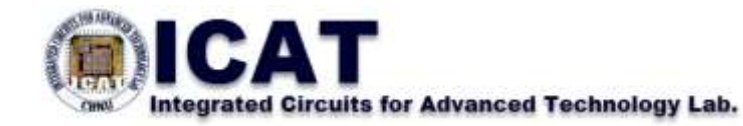

#### □사용 모듈

#### ✤ MCU 모듈, Push Button 모듈, LED 모듈

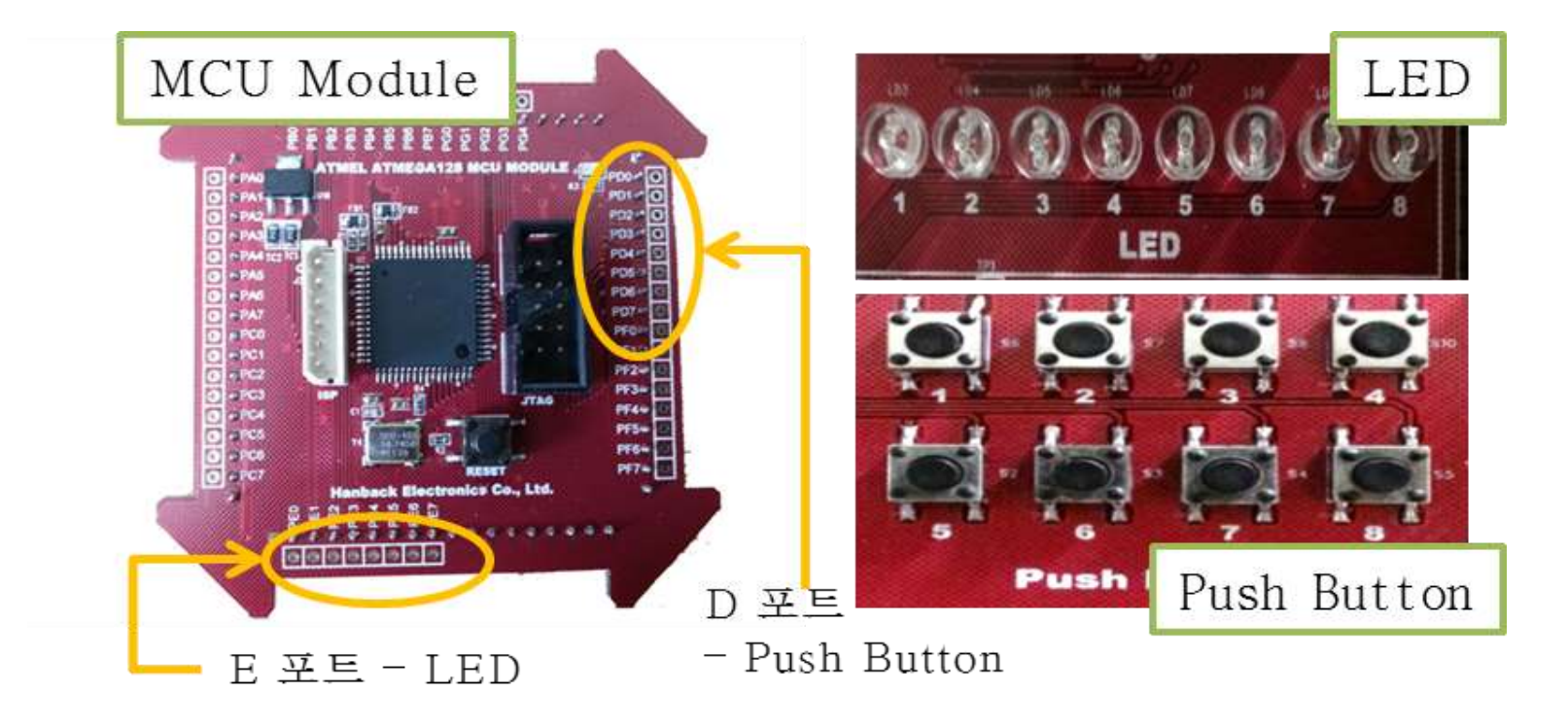

![](_page_34_Picture_4.jpeg)

#### □사용 모듈의 회로

#### ✤ Push Button 모듈

![](_page_35_Figure_3.jpeg)

unregrated Circuits for Advanced Technology Lab.

#### □모듈 결선 방법

- ✤ MCU 모듈의 포트 E의 PE0~PE7을 LED 모듈의 LED0~LED7까지 연결
- ◆ MCU 모듈의 포트 D의 PD0~PD7을 푸쉬 스위치 모듈의 BT0~BT7까지 연결

![](_page_36_Picture_4.jpeg)

Integrated Circuits for Advanced Technology Lab.

#### □구동 프로그램 : 사전 지식

- ✤ 스위치를 누르면"1"신호가 나오고 놓으면"0"신호가 나옴.
- ◆ 이 신호를 입력 받기 위해서는
  - MCU의 입출력 포트를 입력으로 선언해야 함. 즉, 입력으로 사용 하기로 한 MCU D 포트를 입력으로 선언해야 함.
  - 입출력 포트를 입력으로 선언하려면 DDRx 레지스터(여기서는 D 포트를 사용하므로 DDRD 레지스터)에'0'을 적어 주어야 함.
  - 스위치 모듈의 버튼을 누른다면 PINx 레지스터(여기서는 D 포트 를 사용하므로 PIND 레지스터)에 '1'이라는 값이 입력되어 들어옴.
- ✤ LED 출력 방법은 앞의 예제와 동일

![](_page_37_Picture_8.jpeg)

#### □실행결과

✤ Switch모듈의 눌러진 버튼과 같은 LED의 불이 점등한다.

![](_page_38_Picture_3.jpeg)

2 Push Button을 누르면 해당 LED가 켜진다.

LED

Integrated Circuits for Advanced Technology Lab.

#### □구동 프로그램 :소스분석

#### ✤ switch.c

| 1) | #include <avr io.h=""><br/>int main(){</avr>      |                                                                  |
|----|---------------------------------------------------|------------------------------------------------------------------|
| 2) | DDRE = $0 \times FF$ ;<br>DDRD = $0 \times 00$ ;  | //포트E를 출력포트로 사용 (0~7비트까지 모두사용)<br>//포트D를 입력포트로 사용 (0~7비트까지 모두사용) |
| 3) | while(1){<br>PORTE = PIND;<br>}<br>return 0;<br>} | /* 포트 E를 포트 D의 핀으로 둠<br>(PORT는 R/W모두 가능하지만, PIN은 R만 가능) */       |

### □실습 개요

- ✤ 단순 LED가 아닌 FND(Flexible Numeric Display: 7-Segment LED)를 이용하여 숫자를 표시하는 실습
- ✤ 마이크로컨트롤러의 포트를 출력으로 선언하고, 이 포트를 Array FND 모듈의 신호선 포트에 연결함.
- ✤ 일정 시간마다 클럭에 의해 Array FND에 숫자와 문자가 디스플레이 되도록 함.

### □실습 목표

◆ GPIO 입출력 포트의 방향 제어 및 출력 제어 방법 습득
 ◆ FND LED 동작원리 습득

![](_page_40_Picture_7.jpeg)

#### ❑FND(7-Segment LED) 구조

- ◆ 7-세그먼트는 LED 8개를 그림과 같이 배열
- ◆ 숫자나 간단한 기호 표현에 많이 사용됨.

![](_page_41_Figure_4.jpeg)

#### ❑FND(7-Segment LED) 구동방법

◆ Common-Cathode방식 : 각 단자에 '1'이 입력되면 해당 LED가 켜짐

![](_page_42_Figure_3.jpeg)

Integrated Circuits for Advanced Technology Lab.

❑Array FND(7-Segment LED) 구조와 구동 방법

- ◆ 눈의 착시현상을 이용하여 숫자를 표시
- ❖ Data선(A~P)을 서로 공통으로 연결
- ✤ C0를 제외한 다른 com단자(C1~C3)에 대해 GND(0전위)가 안 되도록 한다. 그러면 1개의 7-Segment만 숫자가 표시될 것이다.
- ✤ 이 방법을 눈이 알아차리기 전에 매우 빠른 속도로 번갈아 가면서 반복 동작

□특징

◆ 전력소모가 적다.

✤ data 선을 최소로 줄일 수 있다.

◆ 깜박거림에 의해 눈이 피로해 질 수도 있다.

◆ 프로그램이 다소 어렵다.

![](_page_43_Picture_11.jpeg)

![](_page_43_Picture_12.jpeg)

![](_page_44_Picture_1.jpeg)

![](_page_44_Picture_2.jpeg)

### □사용 모듈의 회로

✤ FND 모듈(Common-Cathode)

![](_page_45_Figure_3.jpeg)

#### □모듈 결선방법

- ✤ MCU 모듈 포트 B의 PB0~PB7을 Array FND 모듈의 A~H 로 연결
- ✤ 포트 G의 PG0~PG3을 Array FND 모듈의 C0~C3까지 연결

![](_page_46_Picture_4.jpeg)

![](_page_46_Picture_5.jpeg)

#### □구동 프로그램 : 사전지식

✤ MCU 모듈의 B포트를 FND의 불을 켜기 위한 출력 포트로 설정.

• DDRx 레지스터(여기서는 DDRB 레지스터)에 '1'을 적어줌.

◆ 표를 참조하여 PORTx(여기서는 PORTB 레지스터)에 '1'을 출력.

![](_page_47_Figure_5.jpeg)

Integrated Circuits for Advanced Technology Lab.

#### □실행 결과

✤ 프로그램이 시작하면 500ms 마다 FND 에 0부터 9, A ~ F 그리고 '\_', '.' 을 순차적으로 출력한다.

![](_page_48_Picture_3.jpeg)

![](_page_48_Picture_4.jpeg)

#### □구동 프로그램 : 소스분석

#### FND.C

| 1) | #include <avr io.h=""><br/>#include<util delay.h=""><br/>int main(){<br/>AVR 입출력에 대한 헤더 파일과 delay 함수사용을<br/>위한 헤더파일을 선언한다</util></avr>                                |
|----|----------------------------------------------------------------------------------------------------|
| 2) | unsigned char FND_DATA_TBL [] = {0x3F, 0X06, 0X5B, 0X4F, 0X66, 0X6D, 0X7C, 0X07, 0X7F, 0X67, 0X77, 0X7C, 0X39, 0X5E, 0X79, 0X71, 0X08, 0X80};<br>unsigned char cnt=0; |
| 3) | DDRG = 0x0F;       //포트 G의 하위 4비트를 출력포트로 사용(FND 제어핀)         DDRB = 0xFF;       //포트 B를 출력포트로 사용(0~7 비트까지 모두사용)                                                       |
| 4) | while(1){ PORTB = FND_DATA_TBL[cnt]; cnt++; if(cnt>17) cnt=0; //테이블 크기를 초과하는 경우 방지.                                                                                   |
|    | _delay_ms(500);<br>}<br>return 0;<br>}<br>CAT                                                                                                    |